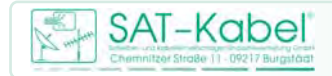

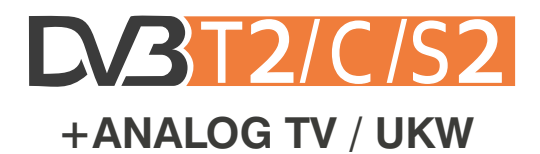

beta 20.03.2014 Firmware 1.85a

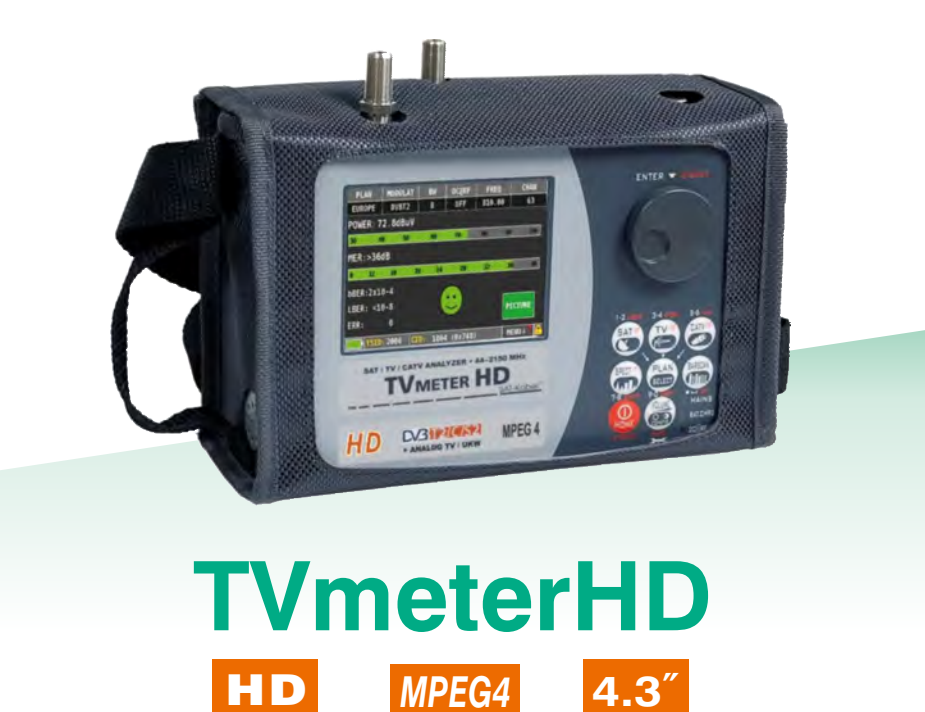

## Lieferumfang

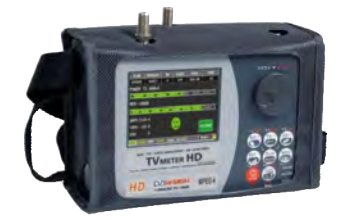

#### Messgerät mit Schutztasche

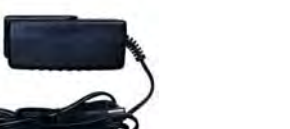

#### Ladenetzteil 2-teilig

#### 2 FF-FF-Adapter

Diese sind in die zwei Messbuchsen als Schutz vor vorzeitigem Verschleiß dieser handfest einzuschrauben.

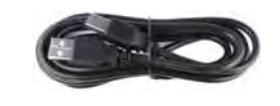

#### USB-Verbindungskabel

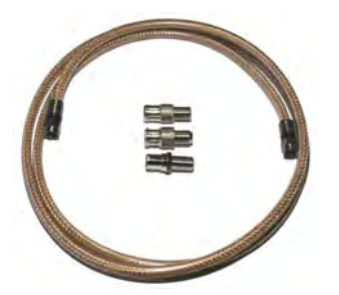

MKA 150HQ mit 3 Adapter FB-IECB FB-IECS F-PS

**Bedienungsanleitung** 

Diese Bedienungsanleitung ist eine Zwischenversion. Sie erhebt keinen Anspruch auf Vollständigkeit. Ergänzungen und Erweiterungen sind in Arbeit.

# Inhalt \_\_\_\_\_

| 4<br>5<br>6          | -<br>-<br>-      | Geräteansicht • Tasten<br>Ein-/Ausschalten • Startbildschirm<br>Navigation                                                              |
|----------------------|------------------|----------------------------------------------------------------------------------------------------|
| 7                    | VOLUME<br>CONFIC | Lautstärke • Einstellungen                                                                                                    |
| 7<br>8               | -                | Stromsparfunktion • Timer ausschalten<br>Modulationserkennung DISCOVERY                                                                 |
| 9                    | SAT              | Satellit                                                                                                    |
| 10                   | <b>K</b>         | TV terrestrisch                                                                                                    |
| 11                   | -                | Analoge TV-Messung • Video-Eingang analog                                                                                               |
| 12                   | CATV             | CATV (Breitbandkabel)                                                                                                    |
| 13                   |                  | Konstellation                                                                                                    |
| 14                   | SPECT            | SPECT (Spektrum)                                                                                                    |
| 15                   | LIST             | LIST (MPEG Services)                                                                                                    |
| 15                   | (HELP)           | HELP (Empfangsparameter ermitteln)                                                                                                    |
| 16                   | -                | SAT                                                                                                    |
| 17                   | <b>1</b>         | MEMORY (Kanallisten und LOG-Dateien)                                                                                                    |
| 18<br>19<br>20<br>21 |                  | LOG Messdaten speichern/aufrufen<br>Li-Ion Polymer Akku<br>LED-Status für Netzteil und Akkuladung • Warnhinweise<br>Wartung des Gerätes |
| 21                   | X                | Entsorgen von elektronischen Geräten                                                                                                    |
| 22<br>23             |                  | Beschreibung PC-Software (Kurzausgabe)<br>Technische Daten                                                                              |

## Geräteansicht • Tasten\_\_\_\_\_

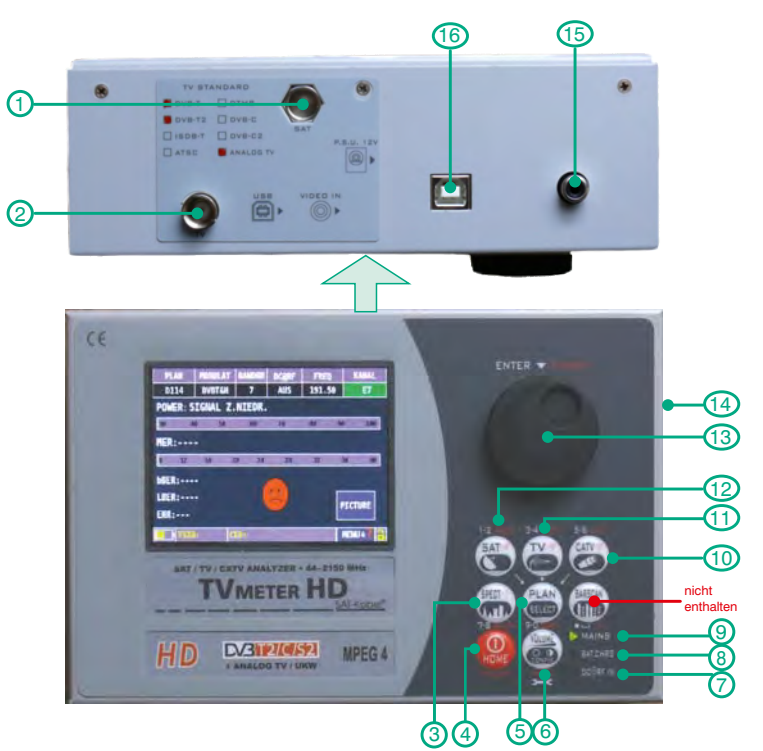

| Nr. | Name         | Funktion                                            |  |  |  |
|-----|--------------|-----------------------------------------------------|--|--|--|
| 1   | RF SAT IN    | SAT-Eingangsbuchse 950–2150 MHz                     |  |  |  |
| 2   | RF TV IN     | TV/CATV Eingangsbuchse 47–1000 MHz                  |  |  |  |
| 3   | SPECT        | Taste zur Spektrumsanzeige                          |  |  |  |
| 4   | HOME         | Ein- und Ausschalttaste                             |  |  |  |
| 5   | PLAN         | Taste zur Auswahl von SAT-, TV oder CATV-Kanalliste |  |  |  |
| 6   | VOLUME       | Taste für Lautstärke und anderer Einstellungen      |  |  |  |
| 7   | DC@RF IN     | LED-Anzeige – Spannung an Messbuchse                |  |  |  |
| 8   | BATT. CHARGE | LED-Anzeige – Ladezustand Akku                      |  |  |  |
| 9   | MAINS        | LED-Anzeige – leuchtet bei Netzbetrieb              |  |  |  |
| 10  | CATV         | Taste für Messungen in Kabelnetzen                  |  |  |  |
| 11  | TV           | Taste für Messungen von terrestrischen TV-Signalen  |  |  |  |
| 12  | SAT          | Taste zur Messung an Satellitenanlagen              |  |  |  |
| 13  | Drehknopf    | Drehen zum Navigieren, Drücken zur Auswahl          |  |  |  |
| 14  | Power Supply | Anschluss für Steckernetzteil 1218 VDC              |  |  |  |
| 15  | USB          | Anschluss für PC                                    |  |  |  |
| 16  | VIDEO input  | analoger Videoeingang                               |  |  |  |

### Ein/Ausschalten • Startbildschirm.

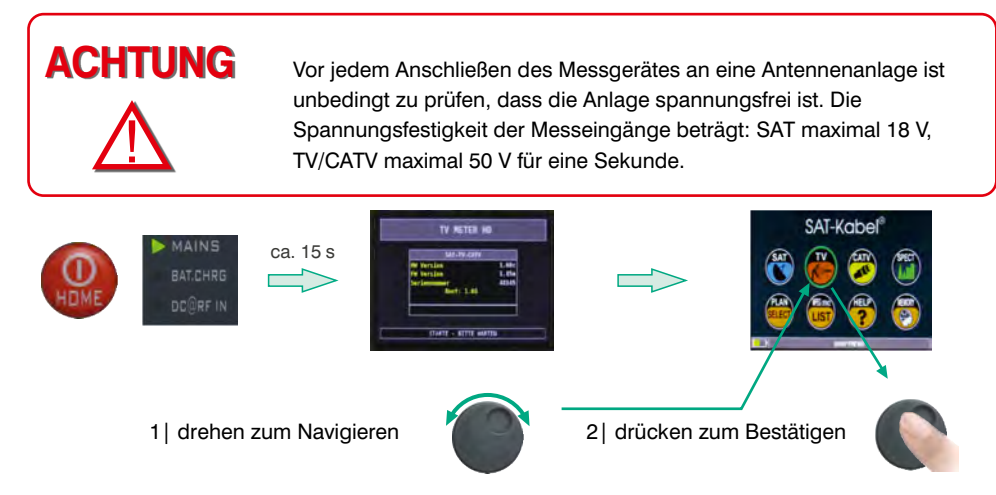

**EINSCHALTEN** | Das Gerät wird durch Drücken der **HOME**-Taste eingeschaltet. Zur Kontrolle leuchtet sofort die **MAINS**-LED. Nach ca. 15 Sekunden schalten sich der Bildschirm ein und zeigt zuerst die Geräteinformation und kurz danach den Menübildschirm. Nun kann mit dem Drehknopf zwischen dem SAT-, TV- oder CATV-Symbol navigiert werden. Das jeweils ausgewählte Element ist grün umrandet. Durch Drücken des Drehknopfes wird der gewünschte Messmodus bestätigt. Zurück zum Hauptbildschirm gelangt man jederzeit durch weiteres Drücken der **HOME**-Taste.

**AUSSCHALTEN** | Das Ausschalten des Gerätes erfolgt analog dem Einschalten, d. h. in jedem beliebigen Menü ist die **HOME**-Taste zu drücken. Das Gerät kehrt zum Hauptmenü zurück. Nun nochmals so lang die **HOME**-Taste drücken bis der Hinweis zum Laden des Akkus erscheint. Die Taste kann jetzt losgelassen werden. Nach einem kurzen Moment schaltet sich das Gerät von allein ab.

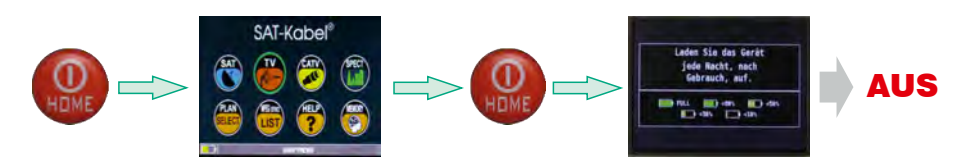

# Navigation \_

Das Navigieren im Bildschirm und Verändern von Parametern erfolgen mit dem Drehknopf.

#### Bildschirmbereiche

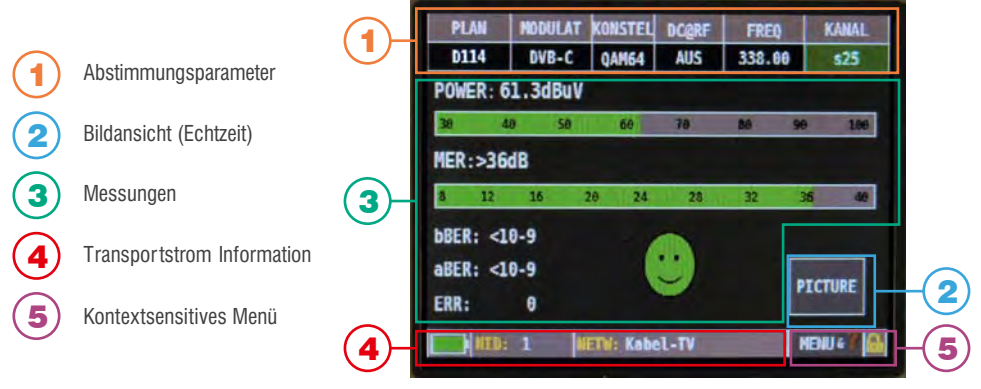

#### Parameter ändern

Navigiere mit dem Drehknopf zu einem Element und wähle es aus (Drehknopf drücken) ...

... und ändern des Wertes wieder durch Drehen des Drehknopfes.

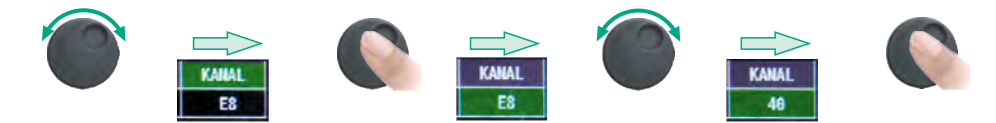

#### • Drop-Down Menüs

Gehe auf ein Drop-Down Menü und drücke den Drehknopf bis eine Parameterliste erscheint.

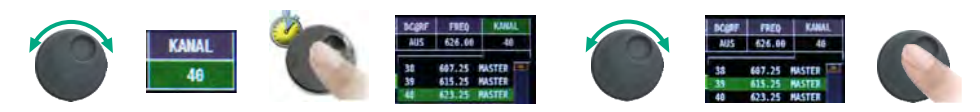

Drehe den Drehknopf zum Markieren eines Eintrages und drücke diesen zum Bestätigen .

#### Zifferneingabe

Nach Anwahl ist das erste numerische Feld aktiv. Eingabe Ziffer/Zeichen mit Tasten rechts (nächstes Feld ist danach automatisch aktiv)

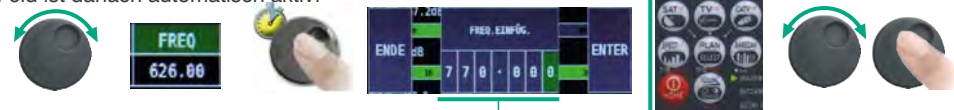

Mit Drehknopf ENDE(Abbruch) oder ENTER(Übernahme) wählen und zum Bestätigen drücken.

### Lautstärke • Einstellungen \_\_\_\_\_

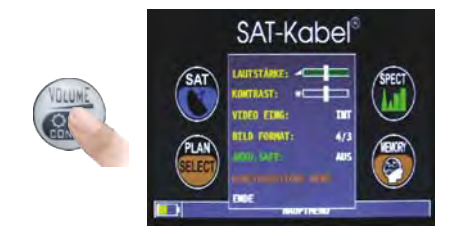

Die **LAUTSTÄRKE** kann sofort eingestellt werden.

Für weitere Einstellungen ist zuerst der Drehknopf zu drücken. Danach können durch Drehen des Knopfes die weiteren Menüpunkte gewählt werden – Auswahl wieder durch Drücken des Drehknopfes bestätigen.Die weiteren Schritte erfolgen analog dazu in Abhängigkeit der jeweils vorhandenen Einstellmöglichkeiten.

## Stromsparfunktion • Timer ausschalten \_\_\_\_

Einstellungen der Stromsparfunktion

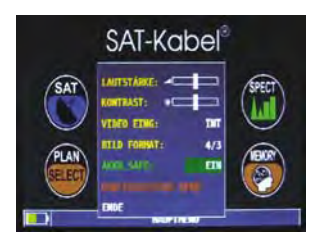

Wähle **AKKU.SAFE** aus dem Lautstärkebildschirm. Im **EIN-Modus** wird die Bildschirmhelligkeit nach 30 Sekunden reduziert und das Messgerät schaltet sich nach 5 Minuten automatisch aus, wenn keine Taste gedrückt wird. Drücken Sie eine beliebige Taste damit der Zeitzähler von vorn beginnt.

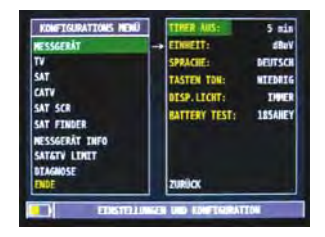

Navigiere im Lautstärke-Bildschirm zu KONFIGURATIONS MENÜ und dort auf METER. Setze den gewünschten Wert für TIMER AUS.

Das Messgerät schaltet sich nach 5 oder 10 Minuten Inaktivität aus. Das automatische Ausschalten lässt sich durch Drücken einer beliebigen Taste verhindern.

Anmerkung: Unter **SPRACHE** kann die Sprache der Anzeigemenüs geändert werden. (Verfügbare Sprachen: Deutsch, Englisch, Französisch, Spanisch, Italienisch, Portugiesisch, Polnisch)

### Modulationserkennung \_\_\_\_\_

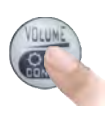

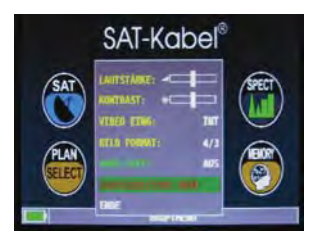

Wähle im Lautstärkebildschirm das Konfigurationsmenü KONFIGURATIONS MENÜ.

## TV-Modus

| RESSGERÄT      | LNE LLOID   | 0.6 Hiz    |
|----------------|-------------|------------|
| TV             | -+ C/8 1971 | AUS, KANAL |
| SAT            | SCAN        | NUR TERR   |
| CATV           |             |            |
| SAT SCR        |             |            |
| SAT FINDER     |             |            |
| RESSGERAT INFO |             |            |
| SATGTY LIMIT   |             |            |
| DTAGNOSE       | ZURÚCK      |            |
| ENDE           |             |            |

Gehe auf den Eintrag **TV** und dann auf **SCAN** und setze die gewünschte Modulation:

- NUR TERR
- TERR&KABEL

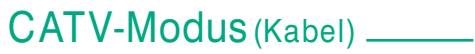

| HESSGERÄT      | LNB LIO.:         | 0.0 Helz   |
|----------------|-------------------|------------|
| TV             | C/N TYP:          | AUS. KANAL |
| SAT            | SKAN:             | NUR KABEL  |
| CATV           |                   |            |
| SAT SCR        |                   |            |
| SAT FINDER     |                   |            |
| MESSGERÄT INFO |                   |            |
| SATGTY LINET   |                   |            |
| TAGNOSE        | ZURŪCK            |            |
| ENDE           |                   |            |
|                | the second second |            |

Gehe auf den Eintrag **CATV** und danach auf **SCAN** und setze die gewünschte Modulation:

- NUR KABEL
- TERR&KABEL

#### **HINWEIS:**

- Der SCAN-Modus funktioniert nur wenn das Antennenkabel angeschlossen ist.
- Der SCAN-Modus funktioniert nicht bei benutzerdefinierten oder automatischen Speicherplänen (Manual Memory oder Automemory).

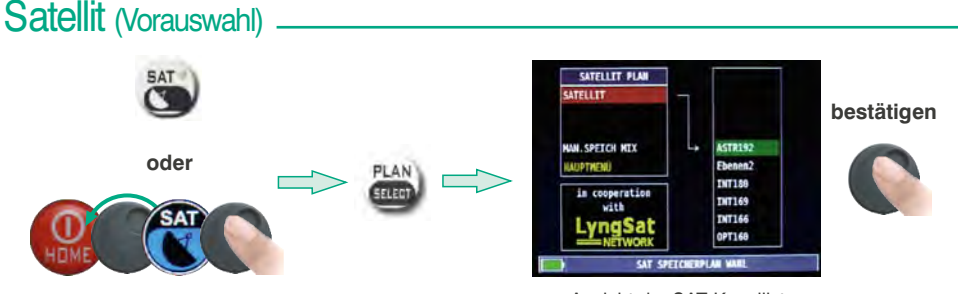

Ansicht der SAT-Kanalliste \*Alle Satelliten-Informationen / Tabellen in Kooperation mit LyngSat – www.lyngsat.com

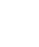

# Digitale SAT-Messungen DVB-S/S2

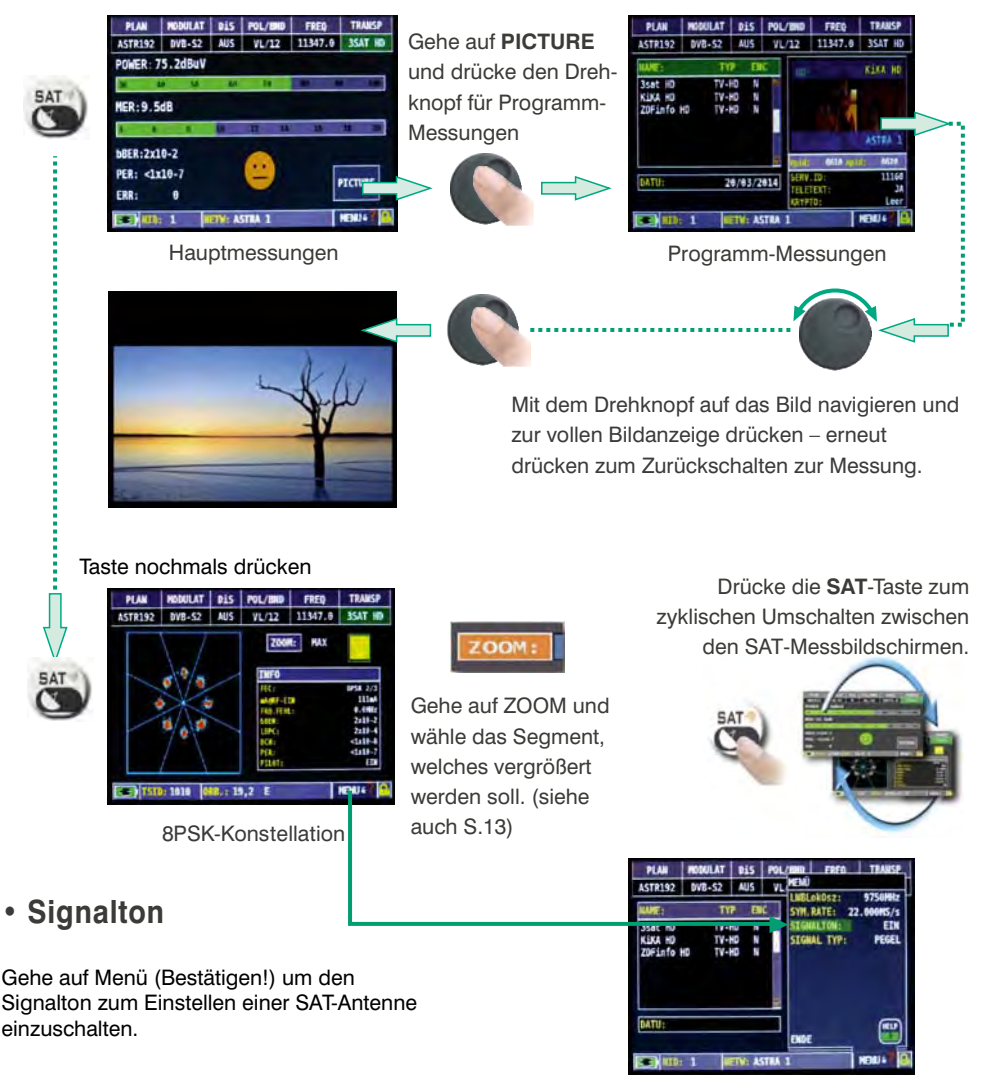

### Weitere Funktionen

#### **Direktwahl mit Tasten**

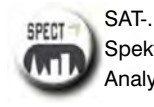

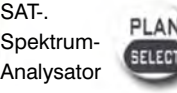

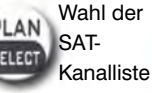

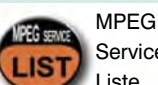

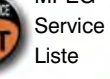

Mit HOME-Taste zum Menü und Auswahl

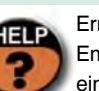

Ermitteln der Empfangsparameter eines digitalen Signals

## TV terrestrisch

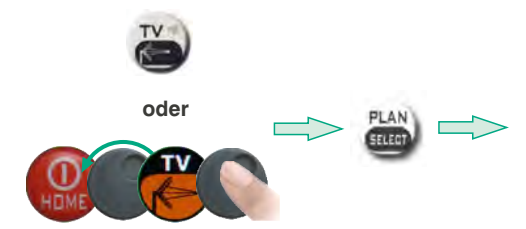

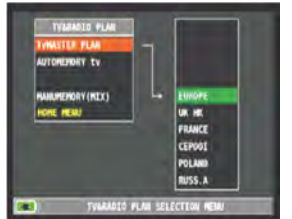

bestätigen

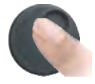

Ansicht der Kanalliste TV terr.

# Digitale Messungen DVB-T/T2

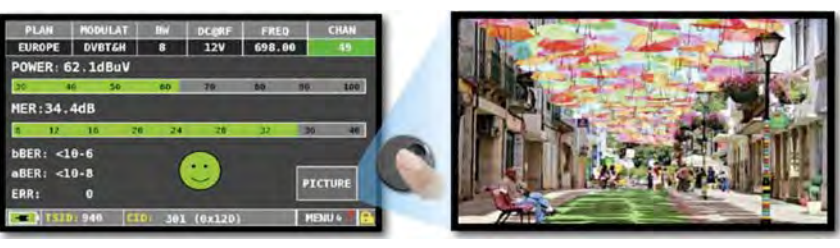

Gehe auf **PICTURE** und drücke den Drehknopf zur vollen Bildanzeige. Drücke erneut, um zurück zur Messung zu schalten.

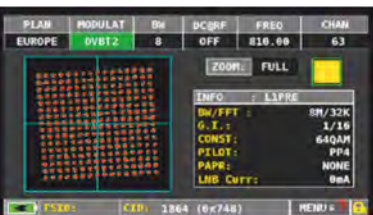

DVB-T2-Konstellation

Hauptmessungen

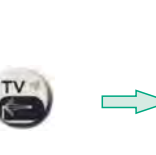

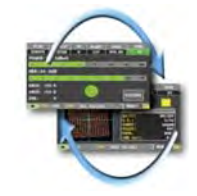

Drücke diese Taste zum zyklischen Umschalten zwischen den verschiedenen SAT-Messbildschirmen.

# Weitere Funktionen

#### Direktwahl mit Tasten

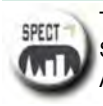

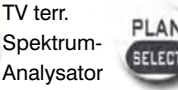

Wahl der TV terr. Kanalliste

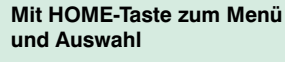

Ξ

MPFG

Service

Liste

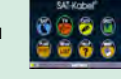

Ermitteln der Empfangsparameter eines digitalen Signals

## Analoge TV-Messung

Navigiere auf KANAL und wähle den gewünschten Kanal.

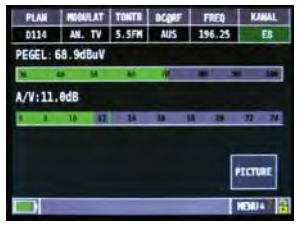

Hauptmessungen

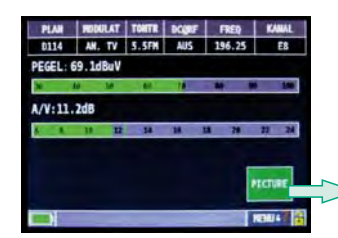

Gehe auf **PICTURE** und drücke den Drehknopf zur vollen Bildanzeige. Drücke erneut zum Zurückschalten zur Messung.

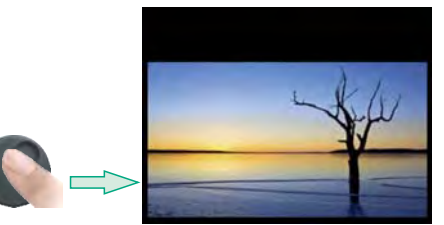

Video-Eingang analog Verbinde ein analoges Videosignal mit dem dafür vorgesehenen Anschluss.

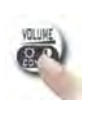

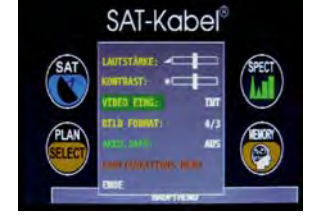

Wähle VIDEO IN: EXT zur Anzeige eines Videoeingangssignals

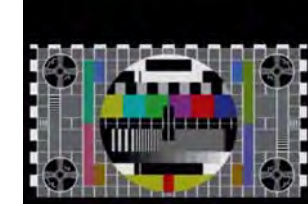

### CATV (alle Kanäle 47–862 MHz).

Messplan der zu messenden Anlage auswählen.

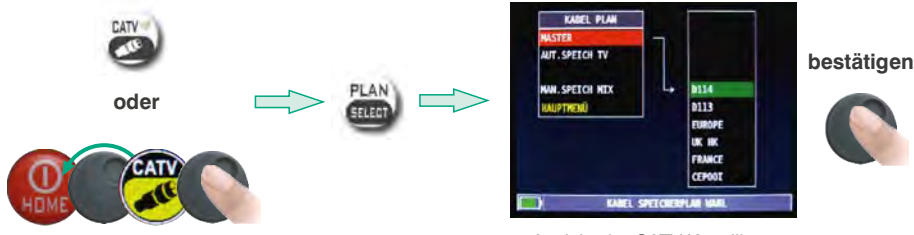

Ansicht der CATV-Kanalliste

## Messungen DVB-C

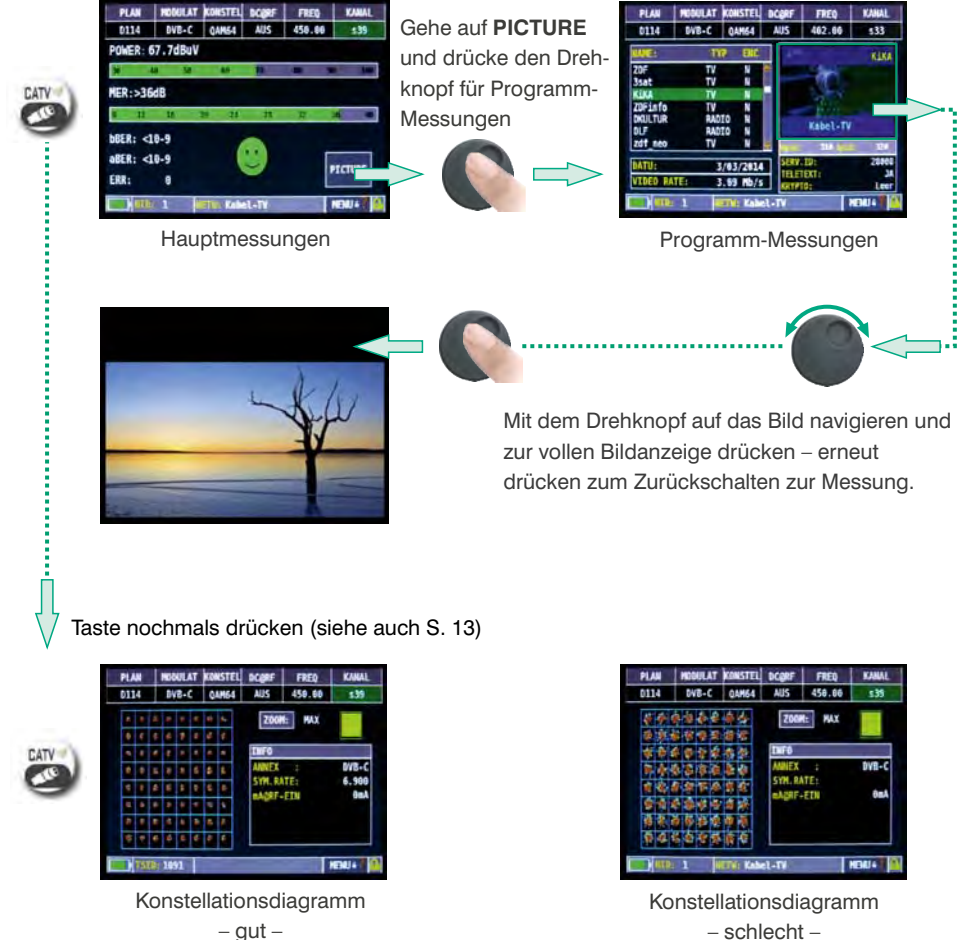

# Weitere Funktionen

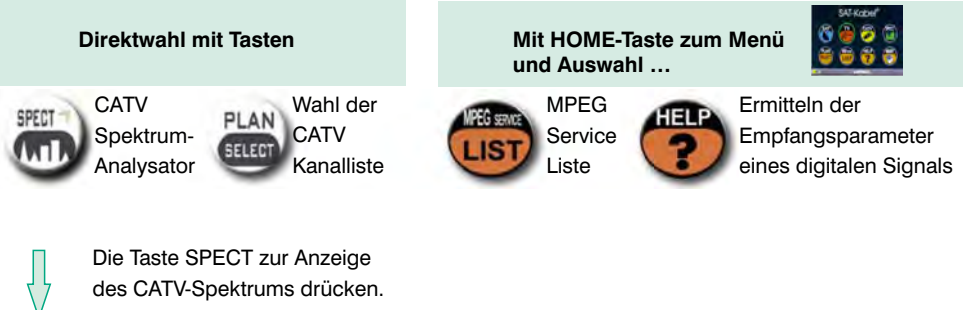

13

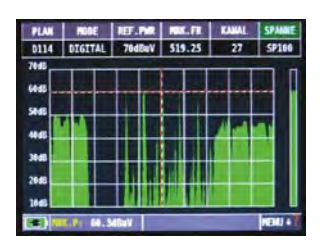

### Konstellation

Das Messen der Konstellation entspricht bei SAT- und DVB-T-Messung dem hier aufgezeigten Messablauf.

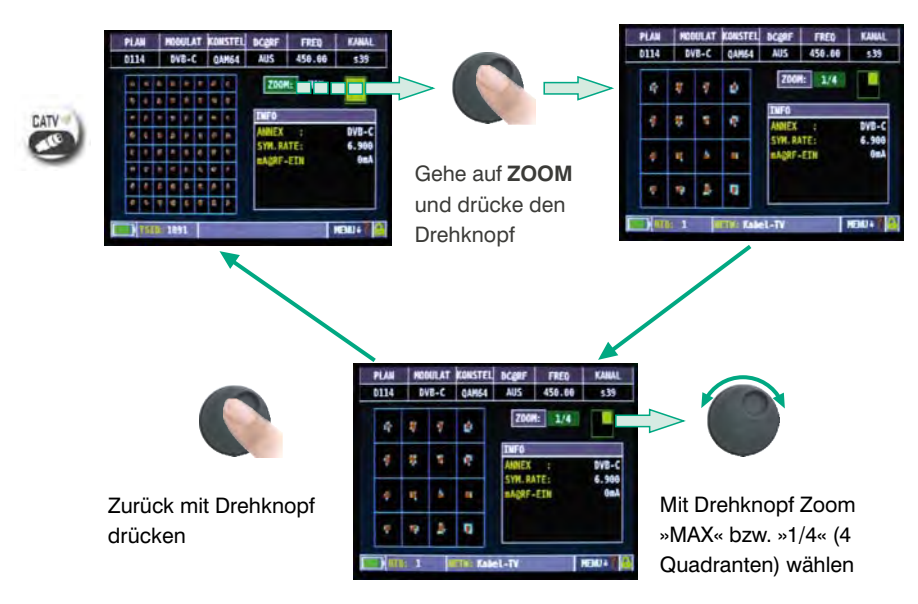

# SPECT (Spektrum)

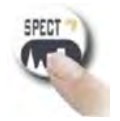

oder

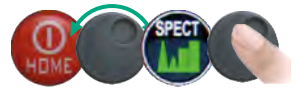

Spektrumanalyzer

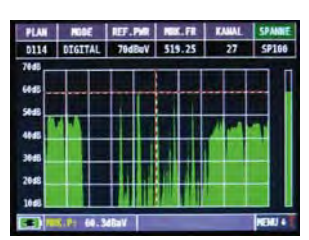

Schnelle Spektrumanalyse

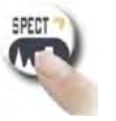

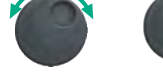

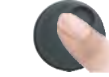

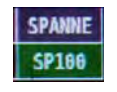

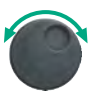

Auf **SPANNE** navigieren, drücken und mit Drehknopf den gewünschten Wert auswählen. ...oder...

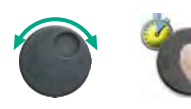

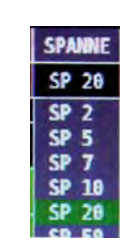

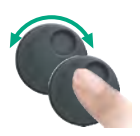

Die Spektrum-Taste erneut drücken, um die **MAX HOLD** Funktion zu aktivieren.

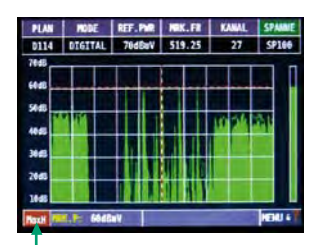

Schnelle Spektrumanalyse mit Spitzenwertdarstellung

Auf **SPANNE** gehen. Den Drehknopf drücken bis die Tabelle erscheint, den gewünschten Wert wählen und bestätigen.

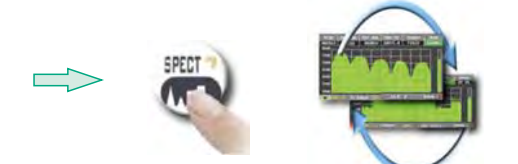

Die **SPECT**-Taste zum zyklischen Umschalten zwischen den verschiedenen Spektrum-Bildschirmen wiederholt drücken.

### Weitere Funktionen

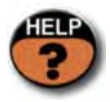

Automatisches Ermitteln der Empfangsparameter eines digitalen Signals

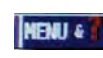

Auf **MENU** avigieren um zusätzliche Einstellungen der Spektrumanalyse aufzurufen

### LIST (MPEG Services)

Anzeige und Auswähl der verfügbaren MPEG-TS-Services

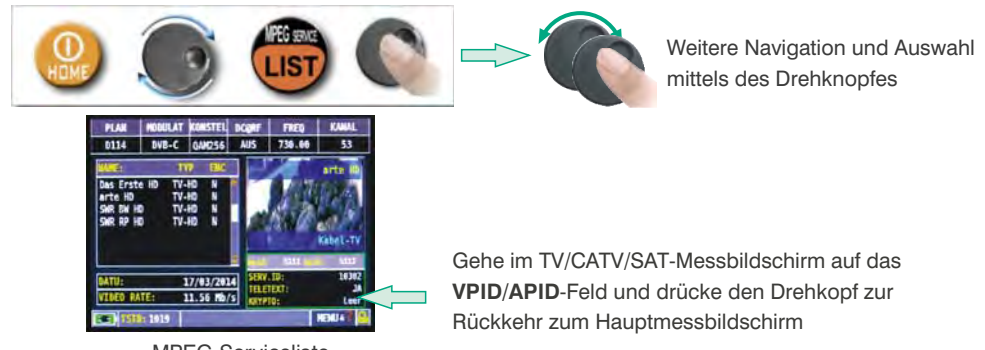

#### MPEG-Serviceliste

### **HELP-Funktion**

Die HELP-Funktion findet und erkennt die Empfangsparameter eines digitalen TV/SAT/CATV-Signals.

#### Anwenden der HELP-Funktion

1 | Bewege den Marker **MKR.FR** im Spektrum-Modus auf die Mitte eines digitalen Transponders.

Wenn im Hauptmessmodus das Symbol für ein eingerastetes Signal offen ist

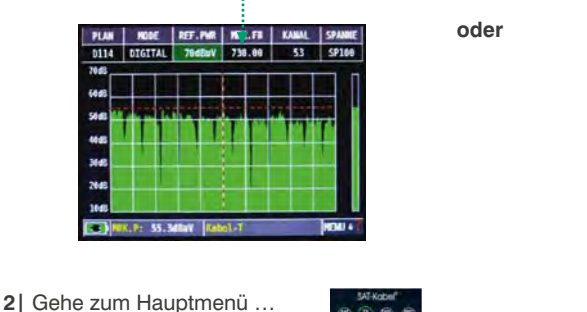

... und anschließend auf HELP\_?

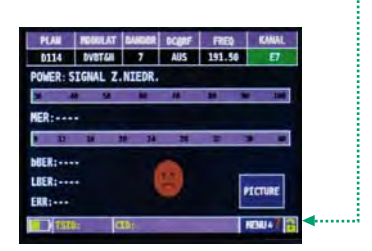

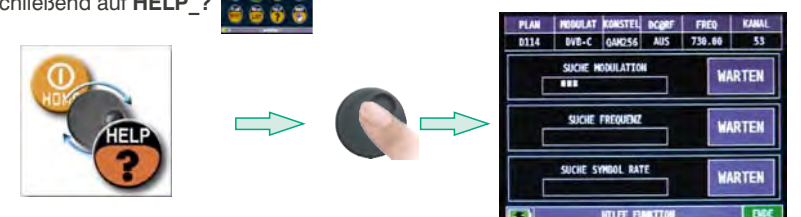

Die HELP-Funktion versucht die Empfangsparameter des digitalen Signals zu ermitteln. Die Anzeige wechselt bei einem erkannten Signal automatisch zum Hauptmessbildschirm.

# SAT: SAT SCR

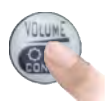

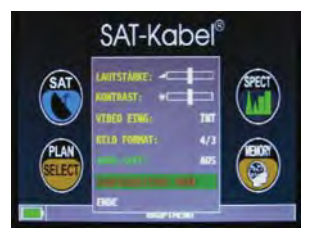

Wähle im Lautstärkebildschirm das Konfigurationsmenü KONFIGURATIONS MENÜ

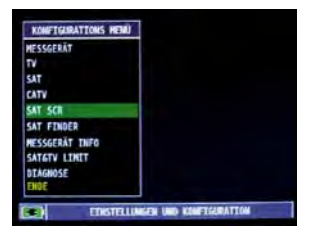

Gehe zu SAT SCR:

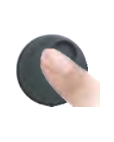

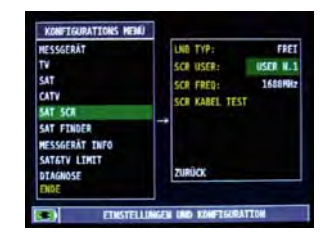

Navigiere auf **LNB TYP** und wähle das LNB-/ MULTISWITCH-Modell.

Gehe auf **SCR USER** und wähle die zu testende Benutzer-Nr. (USER 1-8).

Drücke dann die Taste **SPECT** zum Darstellen des Spektrums oder die Taste **MEAS**, um die Messungen zu starten.

Gehe auf **SCR KABEL TEST**, um im Spektrummodus die Prüfung der 8 Frequenzen des SCR LNB/MULTISWITCHES (USER 1-8) durchzuführen.

### MEMORY Kanallisten und LOG-Dateien

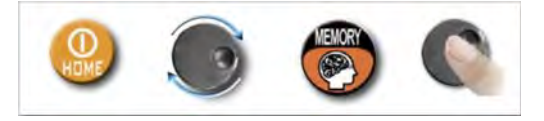

### AUTOMEMORY (TV)

Zum automatischen Speichern aller Kanäle in einer Stadt oder in einem Gebäude gehe auf **AUTOMEMORY** TV und drücke den Drehknopf.

| AUTOMEMONY EV<br>SAVE DATALDGGER<br>RECALL DATALDGGER<br>MANUMEMORY<br>FILE MANAGER | FROM PLANC<br>TO FILE N:<br>LEVEL:<br>POWER:<br>DISCOVERY:<br>DCORF: | > 35<br>> 45<br>TERR. | dBuV<br>ONLY<br>OFF |
|-------------------------------------------------------------------------------------|----------------------------------------------------------------------|-----------------------|---------------------|
| EAT.                                                                                | BACK                                                                 |                       |                     |

Stelle die gewünschten Parameter ein.

Gehe auf **to FILE N** (Zieldatei) und wähle die **AUTO**-Zieldatei, in welcher die Ergebnisse der Suche gespeichert werden sollen.

Gehe auf **LEVEL** (Pegel) und stelle den Mindestpegel (Schwellwert) der analogen Kanäle ein. Gehe auf **POWER** und stelle die minimale Sendeleistung der digitalen Kanäle ein.

Gehe auf **Discovery** und stelle den Kanal-Suchmodus ein:

- NUR TERR (nur terrestrisch)

- TERR & CABLE (terrestrisch und Kabel)

Gehe nun auf **START Speichern**, um einen neuen Kanalplan zu erstellen und die Suche zu aktivieren.

HINWEIS: Wenn START überschreiben erscheint, wird die ausgewählte Datei überschrieben. Warte einige Minuten. Das Messgerät zeigt nun die gespeicherten ANALOGEN und DIGITALEN Kanäle.

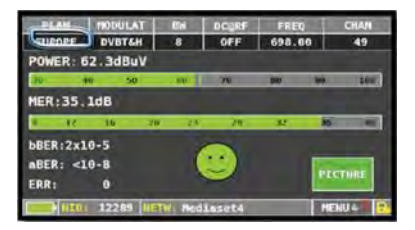

Sobald die Autospeicher-Funktion beendet ist, wird der Speicherplan automatisch gewählt.

# LOG Messdaten speichern

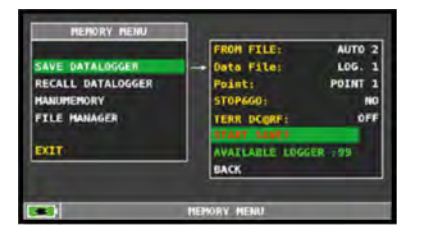

Navigiere auf SAVE DATALOGGER Setze die gewünschten Parameter und wähle START save? um eine neue Logger-Datei zu generieren.

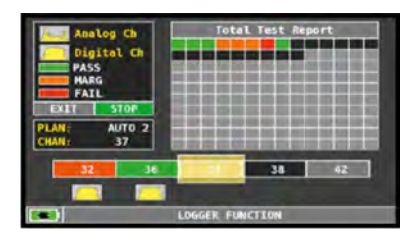

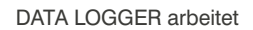

HINWEIS: Wenn MANUMEMORY-Kanalliste gemischte TV- und SAT-Programme enthält, fordert die **STOP&GO**-Funktion während der Logger-Ausführung dazu auf, das entsprechende TV- oder SAT-Signalkabel anzuschließen.

#### LOG Messdaten aufrufen

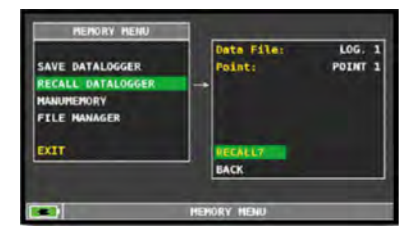

Navigiere auf RECALL DATALOGGER, wähle die neue Logger-Datei und danach RECALL um diese darzustellen.

| HARE  | TYPE                  | PWR   | MER    | DBER                                                  | NBER                  |
|-------|-----------------------|-------|--------|-------------------------------------------------------|-----------------------|
|       | and the second second | LVL   | C/N    | R/Y                                                   | PEA                   |
| 15    | DUR T                 | 101.0 | 33.7   | 3.61.65                                               | KE DA                 |
| C (1) | DVB-T2                | 58.5  | 19.7   | -16-00                                                | <e-05< td=""></e-05<> |
| 21    | DUB. T                | 10.2  | 2425   | 10.00                                                 | -81.05                |
| 22    | DVB-T                 | 50.6  | 23.7   | 5.01-03                                               | SE-08                 |
| 24    | 978-T                 | 60.6  | 21.5   | 3,65-10                                               | <0.08                 |
| 30/   | DVB-T                 | 60.Z  | 24.9   | 1.02-50                                               | <e-90< td=""></e-90<> |
| 32    | Duti-1                | 66.1  | 12.576 | 5.84-82                                               | 1206102               |
| 36    | DVB-T                 | 56.8  | 32.4   | 11.02-05                                              | <e-08< td=""></e-08<> |
| 37    | EVD-1                 | 50.A  | 34.6   | 4.05-05                                               | 4-08                  |
| 38    | DUB-IN                | 61.9  | 32.19  | <e-145< td=""><td><e-05< td=""></e-05<></td></e-145<> | <e-05< td=""></e-05<> |
|       | July 1                | 57.3  | 19.7   | 1102-02                                               | 2. NE-02              |

Navigieren durch die in der Logger-Datei gespeicherten Messungen.

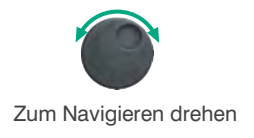

# LI-ION-POLYMER Akku

#### WICHTIG:

- SCHALTEN SIE DAS MESSGERÄT IMMER AUS, BEVOR SIE DAS NETZTEIL ANSCHLIESSEN.
- BELASSEN SIE NIEMALS DEN AKKU ÜBER EINEN LÄNGEREN ZEITRAUM UNGELADEN.
- LADEN SIE DEN AKKU IMMER ÜBER NACHT MINDESTENS 7 STUNDEN AUF, SELBST WENN DIESER NICHT VOLLSTÄNDIG ENTLADEN IST.

#### NÜTZLICHE INFORMATIONEN:

- 1. Der mitgelieferte Akku ist von höchster Qualität und wurde einzeln getestet, um eine Autonomie von:
  - mindestens 6 Stunden und maximal 10 Stunden unter folgenden Bedingungen zu erreichen:
    - der LNB-Stromverbrauch: Single-, Dual- oder Quad-LNB,
    - die Außentemperatur: bei Temperaturen unter 10 °C gehen 20 % der Akkuleistung verloren,
    - das Alter des Akkus: 10 % Reduzierung der Akkukapazität pro Jahr,
    - nutzen der TIMER-OFF-Funktion, die das Messgerät automatisch nach 5 Minuten ohne Aktivität ausschaltet. Dies spart bis zu 30 % der Akkureserve.
- Die Akku-Anzeige hat eine Toleranz von ±20 % (wie bei jedem akkubetriebenen elektronischen Gerät), im Hinblick auf folgende Faktoren:
  - Prozentwert des Akkuentladezustands
  - Außentemperatur
  - Akkuverschleiß (±2 %)

#### Symbole zur Anzeige des Akku-Ladezustands:

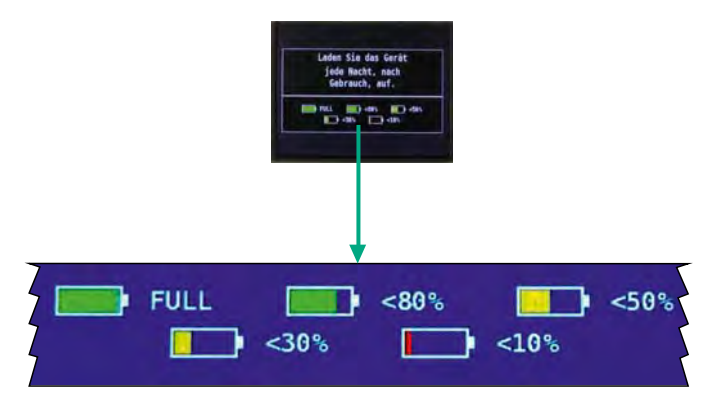

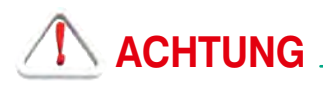

### WIEDERAUFLADBARE BATTERIE (Akku).

Dieses Gerät enthält einen internen Li-Po(Lithium Polymer)-Akku, der viele Male neu aufgeladen werden kann. Der Akku enthält Chemikalien, die sich mit der Zeit auch bei Nichtgebrauch verändern, wodurch sich die Leistung reduziert. Bitte entsorgen Sie den Akku sachgerecht. Öffnen Sie niemals den Akku und setzen Sie ihn nicht extremen Temperaturen aus (über 50 °C). Falls das Gerät besonders niedrigen oder hohen Temperaturen ausgesetzt wurde, lassen Sie es vor Benutzung bei Raumtemperatur ruhen

#### AKKU AUFLADEN \_

Der Akku muss bei Raumtemperatur (um die 20 °C) und mit ausgeschaltetem Gerät geladen werden. Um einen vorzeitigen Ausfall des Akkus zu vermeiden, sollte das Gerät nicht mit entladenem Akku über längere Zeiträume aufbewahrt werden.

### LED-Status für Netzteil und Akkuladung

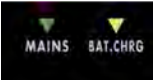

| Instrument | Netzteil<br>angeschlossen | ▼ MAINS-<br>LED |                                 | Hinweise                                                                                            |
|------------|---------------------------|-----------------|---------------------------------|----------------------------------------------------------------------------------------------------|
| AUS        | JA                        | AN              | AN                              | AKKU wird schnell geladen                                                                           |
| AUS        | JA                        | AN              | AUS                             | Akku-Ladevorgang abgeschlossen                                                                      |
| AUS        | JA                        | AN              | Blinken<br>0,5 s AUS • 0,5 s AN | Anormale Akku-Temperatur Der Ladevorgang<br>wurde angehalten und wird automatisch<br>zurückgesetzt. |

### Wartung des Messgerätes \_

#### **REINUNG DES MESSGERÄTES**

Reinigung des Messgerätes von Staub und Schmutz ist einfach und bewirkt optimale Messungen im ganzen Jahr. Die Reinigung geht einfach und schnell und bedarf nur geringer Aufmerksamkeit. Niemals aggressive chemische Produkte (Verdünnungsmittel), Schleifmittel oder raue Reinigungstücher verwenden, die zur Beschädigung der Plastikteile und der Bildschirme führen. Immer weiche Reinigungstücher, mit Wasser angefeuchtet – kann ein wenig von einem handelsüblichen Spülmittel enthalten – verwenden. Anschließend trocknen lassen. Tastensätze und Bildschirme sollten gefühlvoll gereinigt werden. Reiben auf den Tastensätze oder Bildschirmen kann deren Funktion beeinträchtigen.

#### WARTUNG UND PFLEGE DES MESSGERÄTES

Dieses Messgerät ist für den Einsatz unter unterschiedlichsten Bedingungen entwickelt worden. Die Lebensdauer kann unter Einhaltung nachfolgender Bedingungen verlängert werden:

- Das Messgerät ist nicht für Umgebungstemperaturen über 60 °C (140 °F) ausgelegt. Solche Temperaturen können schnell z. B. in einem Kfz. erreicht werden, besonders wenn sich das Messgerät hinter der Windschutzscheibe oder im Kofferraum befindet.
- Die interne Batterie verliert schnell die Kapazität bei zu hohen oder zu niedrigen Umgebungstemperaturen. Dies führt zu einer reduzierten Betriebsdauer bei Batterieversorgung.
- Bei Wiederaufladung der internen Batterie ist eine gute Luftzirkulation in der Umgebung des Messgerätes und Ladegerätes zu gewährleisten: nicht mittels Kleider abdecken oder ein im Hartschalenkoffer verpacktes Gerät aufladen.
- Das Messgerät ist nicht wasserdicht, aber es ist gegen Wassertropfen geschützt. Im Falle des Kontaktes mit Wasser und eventuell beschädigter Platinen trocknen Sie das Messgerät bei normaler Raumtemperatur (kann mehrere Stunden dauern), bevor Sie es wieder einschalten.
  Verwenden Sie keinen Haartrockner oder eine andere starke Heizquelle dafür. Lassen Sie es einfach in der Umgebungsluft austrocknen. Im Zweifelsfall kontaktieren Sie bitte SAT-Kabel GmbH.

### Entsorgen von elektronischen Geräten \_\_\_\_\_

Beseitigen von alten elektrischen und elektronischen Geräten (anzuwenden in der Europäischen Union und anderen europäischen Ländern mit einem eigenen Sammelsystem).

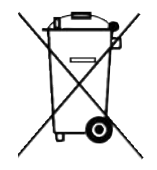

Dieses Symbol auf dem Produkt bzw. der Verpackung soll verdeutlichen, dass dieses Produkt nicht als herkömmlicher Abfall behandelt werden soll. Statt dessen soll es an einen geeigneten Sammelpunkt gebracht werden, der für das Recycling von elektrischen, sowie elektronischen Geräten vorgesehen ist. Indem Sie für eine fachgerechte Entsorgung sorgen, stellen Sie ebenso sicher, dass keine möglichen negativen Folgen für die Umwelt sowie die menschliche Gesundheit entstehen. Für weitere, detaillierte Informationen über das Entsorgen dieses Produkts wenden Sie sich bitte an Ihre lokale Abfallberatung, an die zuständige Behörde für Entsorgung oder aber einfach an die Stelle, wo Sie dieses Gerät bezogen haben.

#### Beschreibung PC-Software (Vorabinformation)

- 1. PC-Software Smart\_5\_44 installieren und Datei TVmeterHD.mem in ein Verzeichnis speichern
- 2. TVmeter HD mit mitgeliefertem USB-Kabel mit dem PC verbinden
- 3. Gerät einschalten

**Bei einem Erstanschluss:** Das Betriebssystem des PC erkennt ein neues USB-Gerät und möchte Treibersoftware laden. Stimmen Sie dem zu. Da auf dem PC in der Regel keine passende Software zu finden ist, sucht das Betriebssystem bei bestehender Internetverbindung im Internet. Bei einer Meldung über nicht zertifizierte Software die Installation zulassen. Nun wird der PC die benötigte Software herunterladen und installieren. Dies dauert ca. 5 Minuten (Vista). Nach der Meldung einer erfolgreichen Installation ist der PC bereit.

- neue Listen in PC-Programm auf TVmeterHD aufspielen *Tools --> Mem --> Open Mem -->* abgespeicherte Datei *TVmeterHD.mem* öffnen --> *Tools --> Mem --> Write to Mem Instrument -->* Popup OK bestätigen --> succesfully = erfolgreich
- neue Pläne im TVmeterHD auswählen CATV Taste --> Plan Taste --> Master --> D114 ist voreingestellt (D113 Plan kann bei Bedarf angewählt werden)

SAT Taste --> Plan Taste --> SATELLIT --> Astra 192 ganz oben auswählen (Ebenen kann bei Bedarf angewählt werden, um die Funktion der vier SAT-Ebenen schnell zu prüfen)

### Technische Daten

#### MESSEN und SPEKTRUMANALYSE Display 4.3 Zoll TFT-Farbbildschirm Frequenzbereich TV 44-880, SAT 930-2150 MHz Pegelmessbereich TV 10-100 dB(µV), SAT 28-92 dB(µV) 120 dB(µV) mit externem Dämpfer Pegelgenauigkeit 3 dB Schnelle Spektrumanzeige volles Spektrum mit Spitzenwertspeicherung, mit MAX HOLD variabler Bereich und automatischer Referenzpegel Digital und Analog, BER, MER, Konstellation, Messungen QAM 64/256 Signalqualität automatischer Qualitätstest Datenspeicherung DATA-Logger weltweite landesspezifische Kanalpläne **TV** Speicherplan vorprogrammiert SAT Speicherplan: Mehr als 2000 Transponder bereits vorprogrammiert ALLGEMEINES **Gleichspannung an Messbuchse** 5 / 12 / 18 / 24 V Akkumulator Li-Po-Batteriepack, 2...3 h Betrieb Netz- und Ladeteil 12 VDC **USB-Anschluss** Für Software-Upgrade und Speicherplanmanagment Menüsprachen Deutsch, Englisch, Französisch, Spanisch, Italienisch, Portugiesisch, Polnisch Gehäuse Metallgehäuse, regenfeste Tasche mit Schultergurt Abmessungen H 120 mm × B 180 mm × T 65 mm (nur Messgerät) Gewicht 1.2 kg

# SAT-Kabel®

Satelliten- und Kabelfernsehanlagen/Industrievertretung GmbH

Telefon: +49 (0)3724 6665-0 Telefax: +49 (0)3724 6665-44 info@sat-kabel.de • www.sat-kabel.de

Irrtümer sowie Änderungen im Zuge technischer Weiterentwicklung vorbehalten!